# Авторский профиль в Scopus (<u>www.scopus.com</u>)

### Общая характеристика.

Scopus - библиографическая и реферативная база данных и инструмент, предоставляющий возможности получения наукометрических данных. Включает:

- ✓ 19,000 академических журналов от 5,000 различных издательств, включая более 200 российских изданий;
- ✓ 45,5 миллиона рефератов;
- ✓ 24,5 миллионов записей с цитируемыми ссылками, начиная с 1996 года;
- ✓ 21 миллион записей до 1996 года (начиная с 1823 года);
- ✓ 4,6 млн. материалов научных конференций;
- ✓ 300 продолжающихся изданий;
- ✓ 24,7 миллиона патентных записей;
- ✓ результаты из 350 миллионов научных web-страниц через Scirus.com.

1

Scopus индексирует научные источники, издаваемые на различных языках, при условии наличия у них англоязычных версий рефератов.

Для авторов, которые опубликовали более одной статьи, в Scopus создаются индивидуальные учётные записи — профили авторов с уникальными идентификаторами авторов (*Author ID*).

Эти профили содержат следующую информацию:

- ✓ варианты имени автора
- ✓ перечень мест его работы
- ✓ число публикаций
- ✓ период публикационной активности
- ✓ области исследований
- ✓ ссылки на основных соавторов
- ✓ общее число цитирований публикаций автора
- ✓ общее число источников, на которые ссылается автор
- ✓ индекс Хирша автора и т.п.

| Search   So          | urces                                | ( Analytics ) Merts ( Myllist ) Settings                                 | Help Tutor                                                                                                    |  |  |  |
|----------------------|--------------------------------------|--------------------------------------------------------------------------|----------------------------------------------------------------------------------------------------|--|--|--|
| Quick Search         |                                      | Search                                                                   |                                                                                                    |  |  |  |
| 🔤 Print   🔤 E        | mail                                 | 8 Request wher setal corrections                                         | Documents                                                                                                    |  |  |  |
| Ablame               | yko,                                 | Sergey V.                                                                | This author has published 40 cocuments in Scopus : (Showing the 2 most recent)                                                                       |  |  |  |
| Personal             |                                      | w. The sciential author initiates                                        | Adaresto, S., Kolosto, N., Endorstwo, S., Loon, V.<br>Test implementation of the "Guarantor" internet voting                                         |  |  |  |
| Name                 | Ablem                                | neyko, Sergey V                                                          | (2012)Leolare lables in Consoler Science (Isoladist subseries                                                                                        |  |  |  |
| Other formats        | Ablene<br>Ablene<br>Ablene<br>Ablene | tyria, 5 V.<br>Eval, 5 Sergery<br>Eval, Dengery                          | Lecture Aldres in Artificial intelligence and Lecture Aldres in<br>Distributedies)                                                                   |  |  |  |
| Ci roctuo            | 66030                                | 326017                                                                   | Lubschedel, F.Y., Zaiette, D.A., Adameyia, S.V.<br>Medical image registration based on SUPE detector<br>(2011)Patters Recognitive and trage shalpsis |  |  |  |
| Affiliation          | Delan<br>Minok                       | usian State University,                                                  |                                                                                                    |  |  |  |
|                      | Belan                                | 18                                                                       | View details of all 40 documents by this author                                                                                                    |  |  |  |
| Research             |                                      |                                                                          | inform me when this author publishes new documents in                                                                                                |  |  |  |
| Documents            | 40                                   | 🔮 View Author Evaluator 1 🕂 Ada to ny fisi 1 🔖 Est alert 1 🔝 Sel feca    | Scopus:                                                                                                    |  |  |  |
| References           | 225                                  |                                                                          | Tet e ert 1 12 Set foed                                                                                                    |  |  |  |
| Citations            | 89 tot                               | al citations by 83 documents 📶 View otation overview 1 🔖 Set alert       |                                                                                                    |  |  |  |
| hindex               | 4                                    | Wey h-Graph The A track consisters Science afficies published after 1985 | Cited by since 1995                                                                                                    |  |  |  |
| Co-a doors           | 44                                   |                                                                          |                                                                                                    |  |  |  |
| inter and the second | 100                                  |                                                                          | This author has been rited by 83 dovuments in Sentus                                                                                                 |  |  |  |

## <u>Профиль автора.</u>

Регистрация в SCOPUS открывает автору дополнительные сервисы при работе с продуктами Elsevier. Процесс регистрации проходит быстро и бесплатно.

1. Зайти на сайт <u>http://www.scopus.com/</u>. Нажать кнопку *Register* (в правом верхнем углу).

2. Заполнить обязательные поля регистрационной формы (со значком \*). После заполнения всех обязательных полей формы нажать кнопку **Register** (внизу формы). При успешной регистрации на указанный автором адрес электронной почты придет письмо-подтверждение создания кабинета пользователя. При последующих сеансах работы с базой данных Scopus ссылка *Login* позволит войти в созданный личный кабинет.

Внимание! Процесс регистрации необходимо осуществлять с компьютеров, подключенных к сети БГУ.

| arch   Sources   Analytics                                                                          | - Alerts - My ist - Settings                                                                                                    | Registrer a subscription and<br>processed for some story or all<br>other personial testures |
|----------------------------------------------------------------------------------------------------|----------------------------------------------------------------------------------------------------|---------------------------------------------------------------------------------------------|
| uick Search                                                                                         | [Saarch]                                                                                                    |                                                                                             |
| tegister                                                                                            |                                                                                                    |                                                                                             |
| legistration is quick and free. It allow<br>see with Search Alerts and Document<br>*= negured below | is you to person allop these brooking friedults. From how a knows<br>in Citation Alerts or know back of your research with Bowed Search | , For example you can stay up to<br>thes                                                    |
| Your details                                                                                        |                                                                                                    | Prevacy policy                                                                              |
| First name                                                                                          | 1.                                                                                                    |                                                                                             |
| Family name.                                                                                        |                                                                                                    |                                                                                             |
| F mall and parented                                                                                 |                                                                                                    |                                                                                             |
| E-man and password                                                                                  | Lowouldry, Your c-kill lateraly will be your speriform                                                                                  |                                                                                             |
| E-mail and password<br>Enter a password between 5 and 2<br>E-mail address.                          | 1 A A A A A A A A A A A A A A A A A A A                                                                                                 |                                                                                             |
| E-mail address                                                                                      | *                                                                                                    |                                                                                             |

Способы корректировки библиографической и библиометрической информации в БД Scopus:

2

1. Объединение авторских профилей. 1 вариант.

Зайти в базу данных Scopus. Выбрать опцию Author search. В поле Author Last Name ввести фамилию автора, в поле Initials or First Name ввести 1 инициал без точки и нажать кнопку Search.

| Approximation action        | Affiliation search Advanced search |                                                                                          |
|-----------------------------|------------------------------------|------------------------------------------------------------------------------------------|
|                             | ? Search the                       | To determine which suffor names should<br>be prosped together sniter is single           |
| Last Name                   | ar rest Namo                       | sentitier number, the scopus Author<br>sientitier uses an signifilm that reaches         |
| Se este                     | Show exact netories only           | extron names based on their attestion,<br>eddress, subject area, source tille, closes    |
| mitation                    | 69.14                              | of publication, citations, and co-authors.<br>Decrements with the different data may and |
| E.g., university of taronia | Search                             | te natched, this can least to more than                                                  |
| Limit to:                   |                                    | author Dy default, only details pages                                                    |
| Subject Areas 🕕             |                                    | matched to more than one document in<br>Scopus are shown in strendh                      |
| 🐱 Life Sciences             | M Physical Sciences                | results. About Scopulo Author Interchier                                                 |
|                             |                                    |                                                                                          |

В списке результатов поиска отобрать варианты соответствующие фамилии автора (отметить галочкой). Далее нажать *request to merge authors* (запрос на объединение авторских профилей).

|                                                                                          | × 4               | Author results: 135 of                                                   | 275 Show Profile Mat                                                                                                    | mes with One Documer                                              | it and and a                                                 | nf 7         | Go   INect            |
|------------------------------------------------------------------------------------------|-------------------|--------------------------------------------------------------------------|----------------------------------------------------------------------------------------------------|-------------------------------------------------------------------|--------------------------------------------------------------|--------------|-----------------------|
| Refine results                                                                           | de                | ) Al Officialenad<br>Truge 🔂 Show document                               | 1 📶 stew educariosens                                                                                                    | eres ) in Requestis an                                            | native But by Ducument                                       | Count (Des   | sending) 💌            |
| Source Me                                                                                | 8                 | Authors                                                                  | Documents                                                                                                    | Studject Area                                                     | Art Are to request to merce the sele                         | oted autocos | Country               |
| Chambers of<br>Listencesyclic<br>Composents<br>Pharmacoulice                             | (1)               | 8 Kirillova, Faina M.<br>Bulova, Y. M.                                   | 비해 157<br>국 Show Loss Tills                                                                                                    | Engineering ;<br>Nathematics ;<br>Computer<br>Science;            | Institute of Methematics Minsk                               | Minsk        | Bolarus               |
| Zhan ol Mirobiologi<br>Epideniciogi<br>Internatiologi<br>Balicteriol                     | 00-<br>00-        | 2] Kirillova, M. M.                                                      | 🔁 eo<br>🕞 Show Lass Tile                                                                                                    | Materials Science<br>, Physics and<br>Astronomy ,<br>Engineering; | Russian Academy of Sciences                                  | Mascaw       | Russian<br>Federation |
| Experimental Disingy<br>and Medianie<br>Microstologiya<br>View Inc./A                    | (6) )             | 8 Kirilluva, Marina V.                                                   | 曜 aa<br>同学 Show Look Tile                                                                                                    | Chemical<br>Engineering ;<br>Chemistry ;<br>Materials Science,    | Contro de Químico Estudural at<br>Instituto Buperior Técnico | Lisban       | Portugal              |
| Amilation                                                                                | I.R.              | · PROPERTY OF A CONTRACTOR OF A CONTRACTOR OF A                          |                                                                                                    | **                                                                | Second States Press Representation                           |              | Children and          |
| Bussion Academy of<br>Sciences<br>Russian Academy of                                     | (21)> +<br>(7)> + | j Kitikva, E.N.                                                          | G Show Lest Title                                                                                                    | Erweenmental<br>Science ; Physics<br>and Astronomy                | institute                                                    |              | Federation            |
| Medical Sciences<br>Saint Peterstying<br>State University<br>Nonsoven<br>Conjugarthermal | (7) 7<br>(6) 2    | Kirillova, Nataly V.<br>Skilova, wraty<br>Kirilova, N.V.<br>Kirilova, N. | 🔁 35<br>🕞 Shoriz Law (Be                                                                                                    | Chemistry :<br>Materials Science<br>, Engineering,                | National Academy of Stiences<br>In Oktaine                   | Hev          | Ukraine               |
| NCM Lonionesse<br>NCM Lonionesse<br>Noistowy state                                       | (4) > =           | Kirillova, M. N.                                                         | The state of the state of the s | Materials Science<br>, Engineering ;<br>Businges                  | IORITO                                                       | Ivenses      | Hussian<br>Federation |

### 2 вариант.

Запрос на объединение профилей можно сделать из конкретного профиля, где также выводится список профилей, потенциально принадлежащих данному автору. Для этого необходимо нажать на ссылку *Find potential author matches*.

| Kirillova, F      | Faina M.                                                                           | This author has put<br>(Showing the 2 next r                     |
|-------------------|------------------------------------------------------------------------------------|------------------------------------------------------------------|
| Personal          | 👻 Find potential out-remediate                                                     | Optimal control of a                                             |
| Name              | Kritices, Faina M.                                                                 | measurements of i                                                |
| Other formats     | Milliona, F. M                                                                     | (2012)Consultational                                             |
| Authorito         | 200538:000                                                                         |                                                                  |
| offiliation       | insitute of Mathematics Minsk, Institute of Mathematics,<br>Minsk<br>Belarus       | Optimal control of a<br>measurements of i<br>(2012)Ooklady Mathe |
| Research          |                                                                                    | View details of all th                                           |
| Ducuments         | 167 🕼 West Author Evaluator   🕂 Addito my list   📡 Setward   🔯 Set Seed            |                                                                  |
| References        | 631 /                                                                              | Inform me when this                                              |
| Citations         | 166 book stations by 100 documents 📶 View station overview   🔖 Satis et            | ocupus (7)                                                       |
| A Index           | 6 The Wheek to Graphs The Wheek open addres Scoper satisfies published other 1905. | A second 1 103 s                                                 |
| Co-softers        |                                                                                    |                                                                  |
| Web search        | <b>5</b> 2                                                                         | Cited by since                                                   |
| Subject sres      | Engineering                                                                        | 1.0000.00                                                        |
|                   | Normatice<br>Computer Science<br>Mure                                              | This author has bee<br>(Sheeing the 2 most r                     |
| Find potential av | uthor matches                                                                      | Presso, R. C., Heideop<br>Kováča, L.<br>Pezzy control soluti     |

В открывшемся списке отметить галочкой профили автора и нажать на ссылку *Request to merge with author* (запрос на объединение авторских профилей).

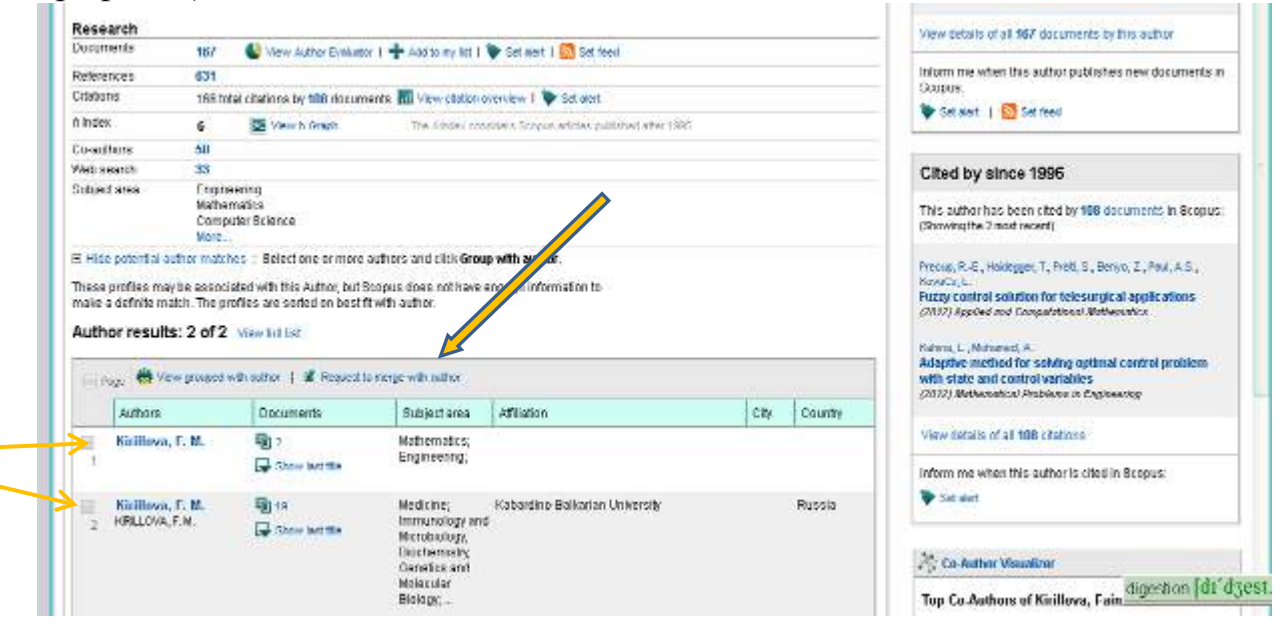

2. *Автор имеет возможность уточнять информацию на уровне статей.* В профиле автора нажать кнопку *request author detail corrections*.

| SciVerse Scopus Hub   ScienceDirect   Scopus   Applications | iena kiriliova 🎛   Logout   Golto Scival Suit                                                      |  |  |  |
|-------------------------------------------------------------|----------------------------------------------------------------------------------------------------|--|--|--|
| Search   Sources   Analytics   Alerts   My list   Settings  | Heip ( Tutonal:                                                                                    |  |  |  |
| Quick Search Search                                         |                                                                                                    |  |  |  |
| Back to results   1 of 275 Next >                           |                                                                                                    |  |  |  |
| 📕 Print, I 🚾 E-mail   🔟 Request author delai corrections    | Documents                                                                                          |  |  |  |
| Kirillova, Faina M.                                         | This author has published 167 documents in Scopus .<br>(Shewing the 2 most recent)                 |  |  |  |
| ▼ Fird positive author motions                              | Ocbasov, R., Kirkova, F24, Poyasok, E1.<br>Optimal control of a dynamic system with multiple       |  |  |  |
| Name Kirillova, Faina M.                                    | uncertainty in the initial state as based on imperfect<br>measurements of input and output signals |  |  |  |
| Other formats Kinkwe, F. M.                                 | (2012)Computational (dathematics and (dathematica) Physics                                         |  |  |  |

Автор попадает на страницу *Scopus Feedback*, где для уточнения данных он должен последовательно осуществить 5 шагов. После каждого шага нажать кнопку *next*. Первый шаг – нажать кнопку *Start*. Второй шаг – выбрать из предлагаемого списка фамилий наиболее предпочтительный вариант для уникального профиля автора. Третий шаг – из списка документов автора исключить не принадлежащие ему (отметить красным крестиком). Четвертый шаг – еще раз ознакомиться со списком публикаций автора (при необходимости вернуться к третьему шагу). И последний шаг – дополнить контактную информацию о себе. Если автор не нашел своих работ в сформированном базой данных списке, то добавить свои публикации можно нажав кнопку *Missing Content Request form*, где находится форма, поля которой необходимо заполнить. Если автор хочет дополнить данные о цитировании своих работ, то нужно нажать кнопку *Citation Correction Request Form*, поля которой также необходимо заполнить.

| SciVerse                                                         | Scopus Fee                                                        | dback                                                                                               |                                                                                          |                                |                                                                       |                                         |
|------------------------------------------------------------------|-------------------------------------------------------------------|----------------------------------------------------------------------------------------------------|------------------------------------------------------------------------------------------|--------------------------------|-----------------------------------------------------------------------|-----------------------------------------|
| 11                                                               | start >                                                           | 21 Serent preferred name                                                                            | 9 / Bouraw clocuments                                                                    | >                              | 41 Review profile                                                     | 5   Submit changes                      |
| Fill in co                                                       | ntact deta                                                        | ils and submit                                                                                      |                                                                                          |                                |                                                                       |                                         |
| Please fill in you                                               | ir contact details t                                              | elow, so the Scopus Author F                                                                        | eedback Team can send y                                                                  | ou a ve                        | rification email and contac                                           | t you if necessary.                     |
| If you were unat<br>If there is a prot<br>Please <b>do not</b> i | ale to find one of y<br>plem with the citati<br>use the general R | your publications that you bein<br>on count of any of your article<br>emarks section below in these | eve should be in Scopus, p<br>s, please use the Citation (<br>cases. The specialized for | lease u<br>Correcti<br>mis are | se the Missing Content Re<br>on Form.  <br>The quickest way to have 1 | equest form.<br>your request processed. |
| Last name*                                                       | Kirillova.                                                        | 14                                                                                                  |                                                                                          |                                | 206 88                                                                | SI 68 86                                |
| First name*                                                      | F. M                                                              | i                                                                                                   |                                                                                          |                                |                                                                       |                                         |
| E-mail <sup>*</sup>                                              | Plaate enter an en                                                | all address at the institution that offer y                                                         | ou Scopurce g. name@univertity.e                                                         | eus.                           |                                                                       |                                         |
| Remarks                                                          |                                                                   |                                                                                                    |                                                                                          |                                |                                                                       |                                         |

По времени процесс корректировки публикаций может длиться 4-5 недель, а процесс корректировки данных цитирования от 2 до 8 недель.

3.При отсутствии подписки на базу данных Scopus для уточнения информации любого характера, связанной с профилем автора также можно воспользоваться сервисом «Scopus Author Feedback Wizard» со страницы <u>http://www.scopusfeedback.com/</u> и осуществить те же шаги, что и в предыдущем случае.

5

Ввести фамилию и инициалы и нажать кнопку Start.

| SciVerse                                                   | Scopus<br>Feedback<br>Author Feedbac                                                             | k Wizard                                                                                                    |                                                                                                   |
|------------------------------------------------------------|--------------------------------------------------------------------------------------------------|----------------------------------------------------------------------------------------------------|---------------------------------------------------------------------------------------------------|
| Use the Scop<br>possible, pleas<br>Once you have           | us Author Feedback Wizard t<br>se provide all the name variani<br>e submitted the author profile | o collect all your Scopus records in one un<br>is under which you have published.<br>he Scopus Author Feedback, ream will proce: | ique author profile. To locate your documents as completely as<br>ss your request within 4 weeks. |
| Author                                                     | Last name<br>E.g., Smith                                                                         | Initials or First name<br>E.g., J.L.                                                                                             |                                                                                                   |
|                                                            |                                                                                                  |                                                                                                    | & Add affiliation   & Add name variant   Start                                                    |
| Scopus Fee<br>Terms and C<br>Privacy Polic<br>Cookie Polic | dback<br>onditions<br>:y<br>y                                                                    |                                                                                                    | ELSEVIER                                                                                          |

Copyright © 2013 Elsevier B.V. All rights reserved. Sc/Verse® is a registered trademark of Elsevier Properties S.A., used under license. Scopus® is a registered trademark of Elsevier B.V. Cookies are set by this site. To decline them or learn more, visit our cookie policy page.

Отметить галочкой профили.

| iciV | ors  | Scopus                                | Feedback                             |                                                   |                                                                            |                                 |                                   |          |        |
|------|------|---------------------------------------|--------------------------------------|---------------------------------------------------|----------------------------------------------------------------------------|---------------------------------|-----------------------------------|----------|--------|
| 1    | ISe  | duct profiles                         | 218ek                                | ect preferred name                                | 3 Review documents                                                         | 4 Review profile                | 518ubm                            | t change | 19     |
| 1e 5 | elec | t all profiles cont                   | aining docur<br>chomame <b>(Ki</b> i | rillova, F.M.)   🥑 edi                            | d by you, and click the Next bu                                            | tton to continue.               | y Relevancy                       |          | ×      |
| A    | 100  | Authors                               | Documents                            | Subject area                                      |                                                                            |                                 | Affiliation                       | City     | Countr |
| 1    | M    | Kirillova, F. M.<br>KRILLOVA, F. M.   | 19                                   | Medicino, immunology a                            | nd Microbiology, Biochemistry, Gena                                        | atics and Molecular Biology     | Kabardino-Balkarian<br>University |          | Russia |
|      |      | Show recent do                        | cunents                              |                                                   |                                                                            |                                 |                                   |          |        |
| 2    | ×    | Kirillova, Faina M.<br>Kirilova, F.M. | 167                                  | Computer Science, Math<br>Astronomy, Decision Sci | ematics, Engineering, Chemical Er<br>ences, Multidisciplinary, Social Scie | igineering, Physics and<br>noes | Institute of<br>Mathematics Minsk | Minsk    | Belaru |
|      |      | Show recent do                        | cuments                              |                                                   |                                                                            |                                 |                                   |          |        |
| 3    | 100  | Kirillova, F. M.                      | 1 2                                  | Mathematics, Engineeri                            | ng                                                                         |                                 |                                   |          |        |
|      |      | Show recent do                        | cunerta                              |                                                   |                                                                            |                                 |                                   |          |        |
|      |      |                                       |                                      |                                                   |                                                                            |                                 |                                   |          |        |

Выбрать имя профиля из предлагаемого списка.

| SciVerse                 | Feedback                |                    |                      |                    |
|--------------------------|-------------------------|--------------------|----------------------|--------------------|
| 1 ISsist and tes         | 2 Select preferred name | 31Review documents | < l Frankery profile | 51 Bubmill changes |
| Profile name Krilova. Fa | ina.M. 💌                |                    |                      |                    |

Отметить крестиком публикации, которые не принадлежат автору.

| SciVerse Scopus          | Feedback                 |                    |   |                  |                   |
|--------------------------|--------------------------|--------------------|---|------------------|-------------------|
| t ( <u>Belectorofies</u> | 21 Select profer on name | 3 Review documents | > | 4 Review profile | SI Submit thanges |

#### Review your authored documents

Please indicate below which of the 186 documents are authored by you.

|            |                                                                                                    |                                                  | i i  | Set by Date (Newes)                                                           |
|------------|----------------------------------------------------------------------------------------------------|--------------------------------------------------|------|-------------------------------------------------------------------------------|
| $\bigcirc$ | Document Title                                                                                                    | Author(s)                                        | Date | Source Tille                                                                  |
|            | Optimal control of a dynamic system with multiple uncerbanky in the initial state as<br>based on imperfect measurements of input and output signals.<br>Were in Sectors | , Gabasov, U., Kirthiva, F.M.,<br>Poyasok, E.I.  | 2012 | Computational Mathematics and<br>Mathematical Physics 62 (7) , pp.<br>992     |
| $\bigcirc$ | Optimal control of a dynamic system using perfect measurements of its states<br>Vice in Scop.c                                                                          | Gabasov, R., Kirillova, F.M.,<br>Pavlencic, N.S. | 2012 | Ooklacy Mathematics 85 (3) , pp.<br>439                                       |
|            | Decentralized optimal control of dynamical systems under uncertainty<br>view in Scenaria                                                                                | Gabesov, R.; Dimitruk, N.M.;<br>Kontinea, F.M.   | 2011 | Computational Mathematics and<br>Mathematical Physics 51 (7), pp<br>1126      |
| $\odot$    | Optimal control of an object when it is almost at a mobile target under uncertainty<br>View is Scopus                                                                   | Gabasov, R., Kirilova, F.M.,<br>Poyskok, El      | 2011 | Automation and Remote Control<br>72 (3), pp. 477                              |
| $\bigcirc$ | Optimal control based on a prepostence estimates of set membership uncertainty view to Ecopus                                                                           | Dahasov, D., Kirilliwa, F.M.,<br>Poyasok, E.I.   | Sun  | Automation and Parricite Control<br>72 (1), 99, 74                            |
| $\bigcirc$ | Optimal control of some hybrid systems<br>View In Scope                                                                                                    | Gabasov, R., Kirilova, F.M.,<br>Paulenck, N.S.   | 2010 | Journal of Computer and<br>Systema Sciences International<br>49 (8) , pp. 872 |
| $\bigcirc$ | Optimal control of linear systems under uncertainly<br>Victor (150-p.c)                                                                                                 | Gabasov, R., Kirilova, F.M.,<br>Poyasok, E.I.    | 2015 | Proceedings of the Blekkov<br>institute of wathematics 268<br>(\$5,0491)      |

Проверить правильность приведенной информации.

| SciVerse                                                                  | Feedback                                                                   |                                |                                         |                  |                                    |                                                    |   |
|---------------------------------------------------------------------------|----------------------------------------------------------------------------|--------------------------------|-----------------------------------------|------------------|------------------------------------|----------------------------------------------------|---|
| 1 I Select profiles                                                       | 21 Belact profemad name                                                    | ) 31 <u>Firmery de</u>         | numenta >                               | 4 Review profile |                                    | SIGupmitchanges                                    |   |
| Review your pro                                                           | ofile                                                                      |                                |                                         |                  |                                    |                                                    |   |
| lease review the informatio                                               | n below to ensure that the profile                                         | s will be correct.             |                                         |                  |                                    |                                                    |   |
| Profile: Kirillova,                                                       | , Faina M.                                                                 |                                |                                         |                  |                                    |                                                    |   |
| <ol> <li>Optimal control of a dyna<br/>as based on imperfect m</li> </ol> | mic system with multiple uncertaint<br>casurements of input and output sig | y in the initial state<br>mais | Gabasov, R., Kirille<br>Poyasok, E.I    | wa, F.M., 201:   | 2 Computatio<br>Mathematic         | nai Mathematics and<br>al Physics 52 (7) , pp. 993 | ^ |
| 2 Optimal control of a dyna                                               | mic system using perfect measurer                                          | nents of its states            | Oabasov, R., Kirille<br>Paviencis, N.S. | wa, F.M., 2011   | 2 Doldedy Me                       | thematics 85 (3) , pp. 436                         |   |
| 3 Decentralized optimal co                                                | ntrol of dynamical systems under un                                        | icertainty                     | Gabasev, R., Dmill<br>Förilleva, F.M.   | uk, N.M., 2019   | Computatio<br>Mathematic<br>11/28  | nal Mathematics and<br>al Physics 91 (7) , pp.     |   |
| 4 Optimal canter of an obj                                                | ect when it is armed at a mobile larg                                      | et wider wicertainly           | Gabasov, R., Kotle<br>Povasok, E.I.     | на, Г.М., 2001   | Automatices<br>(a), pp. 477        | and Periode Control 72                             |   |
| <ul> <li>Optimal control based on<br/>uncertainty</li> </ul>              | a preposteriori estimates of set-inc                                       | anbership                      | Gabasev, R., Kirilio<br>Poyasok, E.i    | wa, F.M., 2011   | Automation<br>(1) . pp. 74         | and Remote Control 72                              |   |
| <ul> <li>Optimal control of sume</li> </ul>                               | hybrid systems                                                             |                                | Cabasey, R., Knih<br>Paulisnok, N.S.    | ма, Г.М., ЭШЛІ   | Lournal of D<br>Sciences In<br>872 | Computer and Systems<br>ternational 49 (5) , pp    | * |
|                                                                           |                                                                            |                                |                                         |                  |                                    | back   Next                                        |   |

Дополнить недостающие публикации и данные о цитировании, заполнив предлагаемые формы. Заявленные изменения проходят процесс ручной проверки в течение 4 недель.

| 1 Baloc                                                                     | sprofiles                                         | 21 Select profement name                                                  | 31 Review coruments                                                                                 | 41 Review profile                            | 5 Submit changes          |
|-----------------------------------------------------------------------------|---------------------------------------------------|---------------------------------------------------------------------------|----------------------------------------------------------------------------------------------------|----------------------------------------------|---------------------------|
|                                                                             | ntact de                                          | tails and submit                                                          |                                                                                                    |                                              | /                         |
| se fill in you                                                              | r contact deta                                    | its below, so the Scopus A thor F                                         | eedback Team can send you a                                                                         | verfication email and conta                  | act you if necessary.     |
|                                                                             |                                                   |                                                                           |                                                                                                    |                                              | 2                         |
| were unat                                                                   | are to fiori one                                  | of your publications that you belief                                      | we should be a Scodus, pleas                                                                        | e use the Missing Content P                  | Request form.             |
|                                                                             | one to this one                                   | or your publications care you only                                        |                                                                                                    |                                              |                           |
| e is a prob                                                                 | ern with the c                                    | itation count of any of your article                                      | s, please use the Ottation Com                                                                      | ection Form.                                 |                           |
| e is a prob<br>e do not u                                                   | alem with the c<br>use the genera                 | tation count of any of your article<br>I Remarks section below in these   | s, please use the Ottation Com<br>cases. The specialized forms a                                    | ection Form.<br>are the quickest way to have | e your request processed. |
| e is a prot<br>e do not i<br>tname'                                         | Kirillove                                         | tation count of any of your article<br>Il Remarks section below in these  | s, please use the Ottation Com<br>cases. The specialized forms :                                    | ection Form.<br>are the quickest way to have | e your request processed. |
| re is a prot<br>se do not u<br>st name*                                     | Kinllova                                          | itation count of any of your article<br>Il Remarks section below in these | s, piease use the Ottation Com<br>cases. The specialized forms :                                    | ection Form.<br>are the quickest way to have | e your request processed. |
| re is a prot<br>ie do not i<br>st name <sup>*</sup><br>st name <sup>*</sup> | Kinillova                                         | itation count of any of your article<br>Il Remarks section below in these | s, piease use the Ottation Com<br>cases. The specialized forms :                                    | ection Form.<br>are the quickest way to have | e your request processed. |
| re is a prot<br>e do not i<br>tname*<br>tname*<br>all                       | Elem with the class the general Kirillove Feine M | nation count of any of your article<br>al Remarks section below in these  | s, piease use the Ottation Com<br>cases. The specialized forms :<br>w Securic 4, name@univerleada2  | ection Form.<br>are the quickest way to have | e your request processed. |
| reisaprot<br>edonotu<br>tname'<br>tname'<br>name'                           | Elem with the clase the general Kinilove Feine M  | nation count of any of your article<br>al Remarks section below in these  | s, piease use the Ottation Com<br>cases. The specialized forms :<br>or Scourts 4, name@univerleadu. | ection Form.<br>are the quickest way to have | e your request processed. |

Форма для добавления публикаций.

| First Name: "                                                                                                    |                                                                                                    |
|----------------------------------------------------------------------------------------------------|----------------------------------------------------------------------------------------------------|
|                                                                                                    |                                                                                                    |
| Last Name: *                                                                                                    |                                                                                                    |
|                                                                                                    |                                                                                                    |
| Email: *                                                                                                    |                                                                                                    |
|                                                                                                    |                                                                                                    |
| Region: *                                                                                                    |                                                                                                    |
| -Select                                                                                                    |                                                                                                    |
| Affiliation (Institution)                                                                                                    |                                                                                                    |
|                                                                                                    |                                                                                                    |
|                                                                                                    |                                                                                                    |
| ADDITO Y.                                                                                                    |                                                                                                    |
|                                                                                                    |                                                                                                    |
| THREAD ID:                                                                                                    |                                                                                                    |
| If you have already sent in a request to your local e-helps                                                                                                    | desk, please input your THREAD ID so that we can track your reque                                               |
|                                                                                                    | na na mana ana amin'ny tanàna amin'ny tanàna amin'ny kaodim-paositra dia mampika dia kaodim-paositra dia kaodim |
| anasandi                                                                                                    |                                                                                                    |
|                                                                                                    |                                                                                                    |
| Item title (if applicable):                                                                                                    |                                                                                                    |
| ttem title (if applicable):                                                                                                    |                                                                                                    |
| ttem title (if applicable):<br>Journal title: *                                                                                                    |                                                                                                    |
| Item title (if applicable):<br>Journal title: *                                                                                                    |                                                                                                    |
| Item title (if applicable):<br>Journal title: *                                                                                                    |                                                                                                    |
| ttem title (if applicable):<br>Journal title: *<br>Item identifier (issue/DO1):                                                                                          |                                                                                                    |
| Item title (if applicable):<br>Journal title: *<br>Item identifier (issue/D01):                                                                                          |                                                                                                    |
| Item title (if applicable):<br>Journal title: *<br>Item identifier (issue/DO1):<br>ISSN or eISSN:                                                                        |                                                                                                    |
| Item title (if applicable):<br>Journal title: *<br>Item identifier (issue/DO1):<br>ISSN or eISSN:                                                                        |                                                                                                    |
| Item title (if applicable):<br>Journal title: *<br>Item identifier (issue/DO1):<br>ISSN or e155N:<br>Page number(s):                                                     |                                                                                                    |
| ttem title (if applicable):<br>Journal title: *<br>Item identifier (issue/DO1):<br>ISSN or efSSN:<br>Page number(s):                                                     |                                                                                                    |
| ttem title (if applicable):<br>Journal title: *<br>Item identifier (issue/DO1):<br>ISSN or efSSN:<br>Page number(s):<br>Publication date: *                              |                                                                                                    |
| Item title (if applicable):<br>Journal title: *<br>Item identifier (issue/DO1):<br>ISSN or eISSN:<br>Page number(s):<br>Publication date: *                              |                                                                                                    |
| ttem title (if applicable):<br>lournal title: *<br>ttem identifier (issue/DOI):<br>ISSN or eISSN:<br>Page number(s):<br>Publication date: *<br>Verification documents: * |                                                                                                    |
| tem title (if applicable):<br>lournal title: *<br>tem identifier (issue/DO1):<br>SSN or eISSN:<br>Page number(s):<br>Publication date: *<br>Zerification documents: *    | обзор.                                                                                                    |

# Форма для заполнения данных о цитировании.

| HEST Name: "                                                                                         |                                                       |
|----------------------------------------------------------------------------------------------------|-------------------------------------------------------|
| ast Name: *                                                                                          |                                                       |
| Email: *                                                                                             |                                                       |
| Affiliation/Institution:                                                                             |                                                       |
| Country:                                                                                             |                                                       |
| TIREAD ID;                                                                                           |                                                       |
| If you have already sent in a request to your local e helpdesk, please inj<br>Cited Article Title: * | ut your THREAD ID so that we can track your requisit. |
| Link to Scopus:<br>If you entered a cited/stim which title inset Scorow link he                      | Test .                                                |
| Citing Article Title:                                                                                |                                                       |
| Unk to Scopus:                                                                                       | 12                                                    |
| Citing Article Title:                                                                                |                                                       |
| Link to Scopus:                                                                                      |                                                       |
| Citing Article Title:                                                                                |                                                       |
| Link to Scopus:                                                                                      |                                                       |
| it you entered a cited/ating article title, insert Scopus link he<br>Litting Article Title:          | re.                                                   |
| Link to Scopus:<br>If you entered a cited/citing article title insert Scopus link he                 | 10                                                    |
| n you enteres a chedyoning bride the, maen ocopus link he                                            |                                                       |

# <u>БД Scopus. Настройки оповещений электронной почтой или RSS по об</u> <u>изменениях в профилях авторов.</u>

Для настройки оповещений по электронной почте нажать Set alert, для настройки оповещений по RSS нажать Set feed.

| Post Part P                                                                                             | mail   📓 Request suffici detail conscione                                                                                                    | Documents                                                                                                    |
|----------------------------------------------------------------------------------------------------|----------------------------------------------------------------------------------------------------|----------------------------------------------------------------------------------------------------|
| Ablame                                                                                                  | yko, Sergey V.                                                                                                    | This suffor has published 40 documents in Scopus : (Showing the 2 most recent)                                                                   |
| Personal                                                                                                | <ul> <li>View patential surface matches.</li> </ul>                                                                                                    | Abaneylo, S., Kekshe, N., B. e., Srya, S., Lisen, V.<br>Test implementation of "Guarantor" internet voting                                       |
| Name                                                                                                    | Ablameyko, Sergey V.                                                                                                    | (2012)Lecture Noter Computer Science (Including subsr                                                                                            |
| Other formats                                                                                           | Ablaneyko, S. V.                                                                                                    | Cecture Nates inciel telethysence and Lecture Holes in                                                                                           |
|                                                                                                    | Abianeyko, Si<br>Abianeyko, Seraev                                                                                                    | Eloutorivation                                                                                                    |
|                                                                                                    | Ablaneyka, Sergei                                                                                                    | Likesh A RV, Zaledry R& Jahaneshi SM                                                                                                    |
| Author D                                                                                                | 8603926017                                                                                                    | Mey registration based on SURF detector                                                                                                    |
| Affiliation                                                                                             | Belarusian State University,                                                                                                    | Detern Recognition and Image Abalysis                                                                                                    |
|                                                                                                    | Belarus                                                                                                    |                                                                                                    |
|                                                                                                    |                                                                                                    | view details of all 40 occuments by this author                                                                                                  |
|                                                                                                    |                                                                                                    | inform me when this author publishes new documents in                                                                                            |
| Research                                                                                                |                                                                                                    |                                                                                                    |
| Research<br>Documents                                                                                   | 40 🔮 View Author Evolution   🕂 Acti to ny list   🐌 Sat earl   🚮 Sat feed                                                                                                    | Beopus:                                                                                                    |
| Research<br>Documents<br>References                                                                     | 40 💽 View Author Evolution   🕂 Addition my Rid   📡 Satissed   🔯 Satissed                                                                                                    | Boopus:<br>Set alert   🔝 Set feed                                                                                                    |
| Research<br>Documents<br>References<br>Citations                                                        | 40 State Author Evolution   + Add to my list   > State of   State of   226<br>229<br>08 total obstions by 03 documents III View citation overview   > Set clost                                                                                                    | Doopus:<br>Set alert   🔂 Sec task                                                                                                    |
| Research<br>Documents<br>References<br>Citations<br>A Index                                             | 40         View Author Evolution   + Axis to my list   > Sat and   Sat food           22/5         B8 total obtations by 83 documents         M View citation overview   > Set elect           4         Wiew h-Graph         The sincle considers Socialis actives published attail 1985.                                                                                                    | Scopus:<br>Scheler:   Streed<br>Cited by since 1996                                                                                              |
| Research<br>Documents<br>References<br>Citations<br>Aindex<br>Co-authors                                | 40       Image: Set of the set of the set of the | Scopus:<br>Scholart   Stated<br>Cited by since 1996                                                                                              |
| Research<br>Documents<br>References<br>Citations<br>A Index<br>Co-authors<br>Web search                 | 40       Image: State of the Second of the Second of the Sec | Decous:<br>Set elect   Set feed<br>Cited by since 1996<br>This submit has been able by 83 documents in Scoous.                                   |
| Research<br>Documents<br>References<br>Citations<br>A Index<br>Co-authors<br>Web search<br>Subject area | 40       Image: State of the Second of the Second of the Sec | Decous:<br>Set sterier   Set teed<br>Cited by since 1996<br>This suffer has been cited by 83 documents in Scopus.<br>(Showing the 2 most recent) |

Также в базе данных Scopus для авторов предусмотрены возможности ограниченного просмотра их профилей без подписки на базу данных Scopus cpeдствами <u>Scopus Author Preview</u>.

(http://www.scopus.com/search/form/authorFreeLookup.url)

| SciVerse      | Huo 1. Sciencestinic<br>Scopus receives               | i   Seapas   Applestation                   |                           | o<br>Neip                                                                                                    |
|---------------|-------------------------------------------------------|---------------------------------------------|---------------------------|----------------------------------------------------------------------------------------------------|
|               | у                                                     | enrich<br>our<br>experi                     | i<br>ience                | Beoput is the recripts argest thistoct and cludon database of<br>pear-selected research literature With over 20,500 liter from more from<br>5000 ministerial pearlies the Recruits offer selectores and escurate<br>body and consistentially loci to support fiel inscender and escurate<br>escentic becknical, macical social escences, and are and humanities<br>texts. |
| Search for    | Author                                                |                                             |                           | Resources                                                                                                    |
|               | Last Name                                             | Initials or First Hame                      |                           |                                                                                                    |
| Adhec         |                                                       |                                             | w Show exact matches only | <ul> <li>You can use this fibe form to search for any author; or use the hullfor<br/>Foodback triagent to use formula during Formula to be for the</li> </ul>                                                                                                    |
| 200000        | E.g., and                                             | 13.3                                        |                           | <ul> <li>Wew a dome about how to use the Author Feedback Wizard</li> </ul>                                                                                                    |
| Allo-dun:     | E.a., university of termin                            |                                             |                           | Learn more accul Author dentifiers                                                                                                    |
| Subject Areas | 0<br>M Line Sciences M Pin<br>M Heath Sciences M ≣ Bo | etral Sciences<br>(b) Belences & Humanities | Securit                   | Rediser for your unique ORCID and use Scop is to import on in<br>records     Find add libral Scopus luxorials on our Training Deck                                                                                                    |

Консультации по вопросам, связанным с созданием профиля автора в системе Scopus можно получить по телефону 209-50-33 или по e-mail <u>varab@bsu.by</u> (Воробьева Елена Евгеньевна); по телефону 209-50-82 или по e-mail <u>diesperova@bsu.by</u> (Диесперова Елена Альбертовна); во время обучающих тренингов по базам данных, доступных в БГУ (каждый последний вторник месяца с 10.00 до 12.00, зал электронных информационный ресурсов, главный корпус БГУ, ауд. 206).